## Lucrarea 9

## INSTALAREA UNEI INTERFEȚE ETHERNET PE UN SISTEM DE OPERARE LINUX

Sistemele de operare din familia **UNIX** permit construirea **nucleului** propriu sub formă de **module încărcabile**, specifice componentelor *hardware* utilizate. În funcție de **distribuție**, unele module pot fi **incluse** în pachet și se pot **încărca automat** la **instalare**.

Există situații în care **anumite componente** *hardware* **nu** sunt **recunoscute**, fiind rar utilizate sau mai noi decât **versiunea nucleului** sistemului de operare (*Linux kernel*) [15].

În aceste situații, codurile sursă ale modulelor, necesare instalării componentei respective, trebuie căutate și descărcate din paginile de web în care producătorul oferă resurse *software* și suport tehnic. Să presupunem că avem o interfață de rețea din familia Intel Pro/1000 Ethernet Gigabit. Pentru aceasta se apelează la http://downloadcenter.intel.com/ unde se va căuta un "*driver linux*" pentru interfața respectivă și pentru versiunea nucleului sistemului de operare folosit. După ce se descarcă arhiva e1000-x.x.tar.gz trebuie parcurse următoarele 5 etape:

**1. Despachetarea** arhivei, utilizând comanda tar cu opțiunile necesare, așa cum se poate vedea în rândurile de mai jos:

```
root@masserv:~# tar zxf e1000-x.x.x.tar.gz
root@masserv:~#
```

Aceasta va **despacheta** arhiva în **directorul curent**, creând un subdirector cu **numele fișierului**, mai puțin extensia tar.gz, în care se găsesc fișierele, în formă de **cod sursă**, scrise în limbajul de programare C++, împreună cu fișierele *script* necesare **compilării** acestora.

Înainte de parcurgerea următoarelor etape, se recomandă copierea acestui director în același loc unde se află celelalte fișiere sursă, ale nucleului distribuției inițiale, /usr/src/linux-<Versiune Kernel>/drivers/net.

Copierea se face utilizând comanda cp cu opțiunea -R, pentru copierea recursivă a mai multor directoare și a fișierelor conținute de acestea.

root@masserv:~# cp -R e1000-x.x.x /usr/src/linux-<Versiune Kernel>/drivers/net/

Apoi se va schimba directorul curent, cu cel care conține acele fișiere, utilizând comanda:

```
root@masserv:~# cd /usr/src/linux-<Versiune Kernel> /drivers/net/
root@masserv:~/usr/src/linux-<Versiune Kernel> /drivers/net/e1000-x.x.x/src#
```

**2. Compilarea modulului** se face cu ajutorul comenzii make install care interpretează conținutul fișierului Makefile și vor urma instrucțiunile conținute de acesta.

root@masserv:~.../e1000-x.x.x/src# make install

. . . .

După compilarea codurilor sursă, fișierele binare obținute vor fi copiate automat în /lib/modules/<Versiune Kernel> /kernel/drivers/ net/e1000/e1000.[k]o.

**3.** Încărcarea modulului în nucleul propriu-zis se face doar după instalarea acestuia cu una dintre comenzile insmod sau modprobe. Pentru versiunile de nucleu 2.6.x, comenzii insmod trebuie să i se specifice toată calea spre fișierul binar (compilat) al modulului. Spre deosebire de aceasta, comanda modprobe poate fi apelată având argument doar numele modulului, însoțit de parametrii de configurare.

Înaintea instalării modulului curent, se va elimina din nucleu o eventuală variantă anterioară utilizând comanda rmmod, urmată de numele modulului.

```
root@masserv:~# rmmod e1000
root@masserv:~# insmod /lib/modules/<Versiune Kernel>
/kernel/drivers/net/e1000/e1000.ko <parametri>=<valoare>
```

sau:

```
root@masserv:~# modprobe e1000 <parametri>=<valoare>
root@masserv:~#
```

În cazul instalării fără erori, se poate trece la faza următoare de introducere a comenzii modprobe în scriptul de încărcare automată la pornirea sistemului.

Acest lucru se face cu ajutorul unor fișiere, care depind de distribuția folosită, de exemplu /etc/modules.conf sau /etc /rc.d/ rc.modules, în care trebuie să se afle o linie care se referă la acest modul.

Conținutul unui astfel de fișier poate să arate ca în exemplul de mai jos:

```
#!/bin/sh
# rc.modules 3.1 Thu Aug 28 14:01:35 PDT 2003 pjv
<volkerdi@slackware.com>
#
....
# Intel Pro/1000 Ethernet Gigabit Family support:
/sbin/modprobe e1000 <parametri>=<valoare>
#
```

Pentru verificarea instalării corecte a modulului se poate cere listarea conținutului fișierului /proc/net/dev unde trebuie să existe o linie care se referă la această interfață, utilizând comanda:

4. Configurarea interfeței de rețea se face după instalarea modulului, utilizând comanda : ifconfig urmată de parametri specifici tehnologiei Ethernet și protocoalelor, de nivel OSI 2 și 3, folosite.

```
root@masserv:~# ifconfig ethx Adresa_IP netmask Masca_De_Rețea broadcast
Adresa_de_Broadcast
```

unde x este numărul de identificare al interfeței, iar *Adresa\_IP Masca\_De\_Rețea și Adresa\_de\_Broadcast*, – adresa, masca respectiv adresa de broadcast, corespunzătoare nivelului **OSI 3-rețea**.

Dacă se **optează** pentru transmisii de date cu rată de transfer de **1Gbps** și **cadre** *jumbo* (cu dimensiunea câmpului de date 9.000 octeți), în linia de mai sus **trebuie** introdusă **opțiunea** mtu 9000 (*MTU – Maximum Transmit Unit*), sau adăugată o comandă suplimentară, astfel:

```
root@masserv:~# ifconfig ethx mtu 9000 up
root@masserv:~#
```

**5. Verificarea configurației** și a funcționării corecte a interfeței, în acest caz eth0, se poate face folosind aceeași comandă ifconfig, astfel:

```
root@masserv:~# ifconfig eth0
eth0
        Link encap:Ethernet HWaddr 00:A0:D2:A4:91:73
         inet addr:192.168.120.1 Bcast:192.168.120.63
Mask:255.255.255.192
        UP BROADCAST RUNNING MULTICAST MTU:1500
Metric:1
         RX packets:29012900 errors:0 dropped:0
overruns:0 frame:0
        TX packets:22818720 errors:0 dropped:0
overruns:0 carrier:0
         collisions:0 txqueuelen:1000
         RX bytes:945052525 (901.2 Mb)
                                        ТΧ
bytes:2823986908 (2693.1 Mb)
         Interrupt:11 Base address:0xbf00
```

Pentru **verificarea** funcționării componentei de nivel **OSI 3**, asociată acestei interfețe (protocolul de rețea **IP**), se poate folosi comanda ping, așa cum se poate vedea în rândurile următoare:

```
root@masserv:~# ping 192.168.120.1
PING 192.168.120.1 (192.168.120.1) 56(84) bytes of data
64 bytes from 192.168.120.1: icmp_seq=1 ttl=64 time=0.442 ms
64 bytes from 192.168.120.1: icmp_seq=2 ttl=64 time=0.326 ms
....
--- 192.168.120.1 ping statistics ---
6 packets transmitted, 6 received, 0% packet loss, time 4995ms
rtt min/avg/max/mdev = 0.266/0.315/0.442/0.065 ms
root@masserv:~#
```

**Notă:** Răspunsul obținut, în urma interogării nucleului, depinde de configurația și parametri sistemului, exemplul de mai sus fiind doar orientativ.

Pentru utilizarea altor opțiuni de configurare a interfeței, se va consulta documentația care însoțește modulul și paginile de manual ale comenzilor utilizate. Dacă toate aceste etape au fost parcurse fără erori, interfața este configurată și aptă pentru exploatare. Pentru opțiunile de configurare specifice nivelelor **OSI** superioare, se vor consulta cursurile următoare.